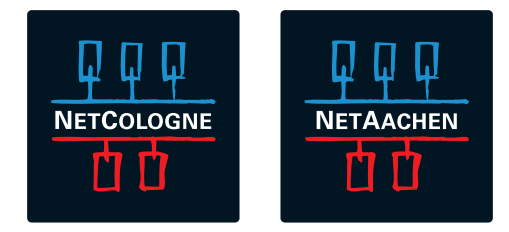

## **EINRICHTUNG IHRER FRITZ!BOX 7490** VDSL-BITSTREAM-ANSCHLUSS

## **BEVOR ES LOSGEHT**

Entfernen Sie (falls vorhanden) den DSL-Splitter und den ISDN-NTBA, die bei Ihrem neuen Anschluss nicht mehr benötigt werden!

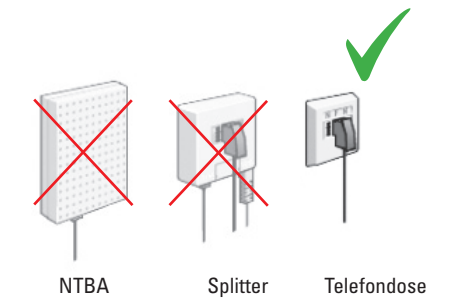

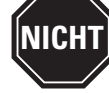

Bitte verwenden Sie **NICHT** die ggf. beiliegende Installations-CD!

Prüfen Sie den Lieferumfang und entnehmen Sie alle Teile aus dem Karton. Sie benötigen das DSL/Telefonkabel, den grauen DSL-Adapter und das Netzteil, bei Bedarf das gelbe Netzwerkkabel.

Sollte Ihre FRITZ!Box zuvor bereits in Betrieb gewesen sein, müssen Sie diese auf Werkseinstellungen zurücksetzen. Wie das geht, erfahren Sie im Benutzerhandbuch Ihrer Fritz!Box oder auf www.avm.de.

## **SCHRITT 1: VERKABELUNG**

**1.1** Das mitgelieferte DSL/Telefonkabel besteht aus **einem langen** und zwei kurzen Enden (Form eines Y).

Nehmen Sie das DSL/Telefonkabel zur Hand und stecken Sie das kurze, graue mit DSL beschriftete Kabelende in den mitgelieferten grauen DSL-Adapter. Stecken Sie nun den DSL-Adapter in den mittleren Steckplatz Ihrer Telefondose.

Das kurze, schwarze Kabelende mit dem Telefonanschluss/TEL-Stecker darf nicht genutzt werden.

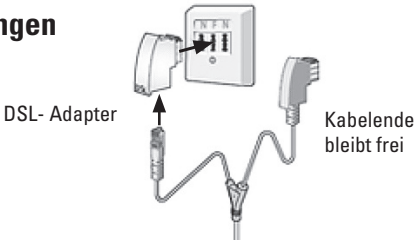

**1.2** Stecken Sie das **lange** Ende des **DSL/Telefonkabel** in den grauen Steckplatz **DSL/TEL** der FRITZ!Box. Die Stecker müssen hörbar einrasten ("klick").

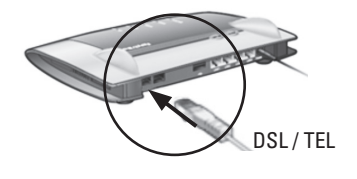

**1.3** Schließen Sie das Netzteil an eine Steckdose an und stecken Sie das runde Steckerende in die **runde Buchse "Power"** an der FRITZ!Box.

![](_page_1_Picture_3.jpeg)

**1.4** Ihre analogen Telefone schließen Sie an die Buchse **FON 1** an (seitlich für TAE-Stecker und hinten für RJ11 Stecker).

ISDN-Geräte schließen Sie an die SO-Buchse an der Rückseite des Gerätes an.

**1.5** Verbinden Sie nun Ihren PC/Laptop/Tablet mit der FRITZ!Box:

- >> Per LAN-Kabel: Sie können Computer mit dem beiliegenden Netzwerkkabel anschließen. Verbinden Sie das Kabel mit einer der gelben LAN-Buchsen an der FRITZ!Box.
- >> **Per WLAN**: Um Geräte per WLAN anzuschließen, suchen Sie das WLAN-Funknetz (SSID) mit dem Namen "FRITZ!Box 7490" in der Liste verfügbarer Drahtlosnetzwerke und verbinden sich damit. Den benötigten **WLAN-Netzwerkschlüssel** (Sicherheitsschlüssel) finden Sie auf der Unterseite Ihrer FRITZ!Box.

Im Windows Betriebssystem finden Sie unten rechts, neben dem Lautsprecher-Symbol das Symbol für WLAN-Netzwerke. Wenn Sie es anklicken, werden Ihnen die verfügbaren Drahtlosnetzwerke angezeigt.

TAE Stecker

# **SCHRITT 2: ERSTINSTALLATION**

**2.1** Starten Sie Ihren Internet-Browser (z.B. Internet Explorer, Firefox) und geben Sie in die Adresszeile **fritz.box** (ohne www.) ein. Rufen Sie die Seite auf und warten Sie einen Moment. Falls sich die Seite nicht öffnet, geben Sie alternativ **192.168.178.1** ein.

| F                             | RITZ!Box | ×          |  |
|-------------------------------|----------|------------|--|
| $\leftrightarrow \rightarrow$ | 192      | .168.178.1 |  |
|                               |          |            |  |

**2.2** Die Benutzeroberfläche der FRITZ!Box wird gestartet. Wenn Sie aufgefordert werden, ein **Kennwort** für den Zugriff auf die Benutzeroberfläche einzugeben, vergeben Sie ein neues Kennwort.

**2.3** Nun öffnet sich die Seite "Übersicht". Klicken Sie in der linken Spalte auf den Menü-Punkt "Internet". Klicken Sie danach auf "Zugangsdaten".

|           | Übersicht |
|-----------|-----------|
|           | Internet  |
|           | Telefonie |
|           | Heimnetz  |
|           | WLAN      |
|           | DECT      |
|           | System    |
| $\square$ |           |

![](_page_2_Picture_6.jpeg)

# **2.4** Internetanbieter: Klicken Sie rechts (1) in der Ausklappliste auf den unteren Eintrag "Weitere Internetanbieter".

| Übersicht<br>Internet          | Internetanbieter 1. Weitere Internetanbieter 🔻                                                                                                    |  |  |
|--------------------------------|----------------------------------------------------------------------------------------------------|--|--|
| Online-Monitor<br>Zugangsdaten | Es öffnet sich eine weitere Ausklappliste. (2) Wählen Sie dort "NetCologne / NetAachen" aus. Nun orscheinen mehrore Ontionen klicken Sie auf den Eintrag:                                   |  |  |
| Freigaben                      | (3.) "VDSL-Bitstream-Anschluss".                                                                                                    |  |  |
| MyFRITZ!<br>DSL-Information    | 2. NetCologne / NetAachen ▼                                                                                                    |  |  |
| Telefonie                      | <ul> <li>NetCologne / NetAachen DSL-Anschluss nint spinter</li> <li>NetCologne / NetAachen VDSL-Anschluss</li> <li>NetCologne / NetAachen VDSL-Bitstream-Anschluss</li> </ul>               |  |  |
|                                | * Sollte die Auswahl nicht verfügbar sein, setzten Sie die FRITZ!Box auf Werkseinstellungen zurück.<br>Wie das geht, erfahren Sie im Benutzerhandbuch Ihrer FRITZ!Box oder auch auf avm.de. |  |  |

Die Reihenfolge kann abweichen, wichtig ist die Bezeichnung "Bitstream" in der Auswahl.

### **2.5** zugangsdaten: Tragen Sie hier Ihre Zugangsdaten für die Internet-Einwahl (nicht E-Mail!) ein. Diese Angaben finden Sie in der Auftragsbestätigung, die Sie bereits erhalten haben. Bitte beachten Sie, dass hinter dem Benutzernamen immer ein @netcologne.de bzw. @netaachen.de stehen muss!

Achten Sie unbedingt auf GROSS- und Kleinschreibung im Benutzernamen und im Passwort!

| Zugangsdaten                                                                       |                |  |  |
|------------------------------------------------------------------------------------|----------------|--|--|
| Geben Sie die Zugangsdaten ein, die Sie von ihrem Internetanbieter bekommen haben. |                |  |  |
| Benutzername                                                                       |                |  |  |
| Kennwort                                                                           | ← Ihr PaSsW0rT |  |  |
|                                                                                    |                |  |  |

Klicken Sie anschließend unten auf Übernehmen Nach kurzer Zeit erscheint eine Meldung zur Prüfung des Internetzuganges, die Sie mit einem Klick auf OK bestätigen.

### **2.6** Automatische Einrichtung

Sie sind fast am Ziel. Im nächsten Schritt wird Ihre FRITZ!Box abschließend eingerichtet. Die gute Nachricht: Sie müssen nichts weiter tun!

Ihre Fritz!Box richtet sich automatisch ein; der Vorgang kann bis zu 30 Minuten dauern.

Beachten Sie bitte die Hinweise auf der nächsten Seite!

## **2.7** Hinweise zur Einrichtung:

Falls zwischendurch **Fehlermeldungen** angezeigt werden, **ignorieren** Sie diese bitte und geben Sie uns jetzt **mindestens 30 Minuten** Zeit, bevor Sie den Status der FRITZ!Box erstmals prüfen. Öffnen Sie dann eine beliebige Internetseite um zu testen, ob Sie im Internet surfen können. Bei Bedarf testen Sie auch, ob Sie mit Ihren angeschlossenen Telefonen telefonieren können.

### Fehlersuche:

Power/DSL LED **blinkt**: überprüfen Sie die korrekte **Verkabelung** (Schritt 1), stecken Sie die Kabel noch einmal aus und wieder ein.

Trennen Sie danach die FRITZ!Box kurz vom Stromnetz und starten Sie erneut bei Schritt 2. Bringt auch dies keinen Erfolg, wenden Sie sich bitte telefonisch an unseren Kundenservice.

Falls Sie WLAN nutzen: die **Power/DSL** und **WLAN LED** leuchten dauerhaft, Sie können dennoch keine Webseiten öffnen? Prüfen Sie bitte, ob Ihr Gerät (PC, Handy, Tablet etc.) mit Ihrer FRITZ!Box per WLAN richtig **verbunden** ist. Prüfen Sie dann, ob Sie Ihren Benutzernamen und das Passwort korrekt eingegeben haben (Schritt 2.5). Falls das Problem weiterhin besteht, wenden Sie sich bitte telefonisch an unseren Kundenservice.

Den Status der Verbindung können Sie auch in Ihrer FRITZ!Box sehen: Geben Sie **fritz.box** im Browser ein, in der **Übersicht**-Seite sehen Sie bei **Verbindungen**, ob die Box mit dem Internet verbunden und Telefonie aktiviert ist.

| Ihr FRITZ!Box-Name: FritzBox<br>Aktueller Energieverbrauch: 21% |                                          | FRITZ!OS. 06.51<br>Kennwortschutz nicht aktiv, Kennwort setzen. |                                |
|-----------------------------------------------------------------|------------------------------------------|-----------------------------------------------------------------|--------------------------------|
| Verbindungen                                                    | ₩                                        | Anschlüsse                                                      |                                |
| Internet                                                        | IPv4, verbunden seit                     | • DSL                                                           | verbunden                      |
|                                                                 | 16.06.2016, 03:42 Uhr                    |                                                                 | ^100,0 Mbt/s ^43,6 Mbt/s       |
|                                                                 | Anbieter: NC VDSL-Bitstream-Anschluss V2 | • LAN                                                           | verbunden (LAN 1, LAN 2, LAN 3 |
|                                                                 | IP-Adresse: 88.88.1.1                    |                                                                 | LAN 4)                         |
| Internet                                                        | IPv6, verbunden seit                     | • WLAN                                                          | an, Funknetz 2,4 GHz:          |
|                                                                 | 16.06.2016, 03:42 Uhr                    |                                                                 | Fritzbox                       |
|                                                                 | Anbieter: NC VDSL-Bitstream-Anschluss V2 | WLAN                                                            | an, Funknetz 5 GHz: Fritzbox   |
|                                                                 | IP-Adresse:                              | • DECT                                                          | an, 2 Schnurlostelefone        |
|                                                                 | 2001:4d70:af07:1e8:ca7e:17ff:            |                                                                 | angemeldet                     |
|                                                                 | fele:a74                                 | • USB                                                           | kein Gerät angeschlossen       |
| Telefonie                                                       | 1 Rufnummer aktiv: 2222999               |                                                                 | _                              |

**WICHTIG:** Durch die Einrichtung der FRITZ!Box wird das anfangs gesetzte Kennwort gelöscht. Ihre Sicherheit liegt uns am Herzen: **Vergeben Sie zum Schutz Ihres Heimnetzes unbedingt ein neues Kennwort.** 

### Gratulation! Die Installation Ihrer FRITZ!Box ist nun abgeschlossen. Wir wünschen Ihnen viel Spaß beim Surfen und Telefonieren!

#### SUPPORT:

Sollte die Einrichtung Ihrer FRITZ!Box nicht erfolgreich sein, wenden Sie sich bitte an unseren technischen Kundenservice unter folgender Rufnummer: NetCologne Kunden: 0221 - 2222 800 NetAachen Kunden: 0800 - 2222 333 Montag - Freitag 08:00 bis 22:00 Uhr, Samstag 08:00 bis 16:00 Uhr

#### FRITZ!Box:

Weitere Informationen zu Ihrer FRITZ!Box erhalten Sie im Benutzerhandbuch oder auf der Webseite des Herstellers AVM unter http://avm.de/service.

Die Support-Hotline von AVM erreichen Sie unter 030 - 390 04 390 Montag - Freitag 09:00 bis 20:00 Uhr, Samstag 10:00 bis 18:00 Uhr